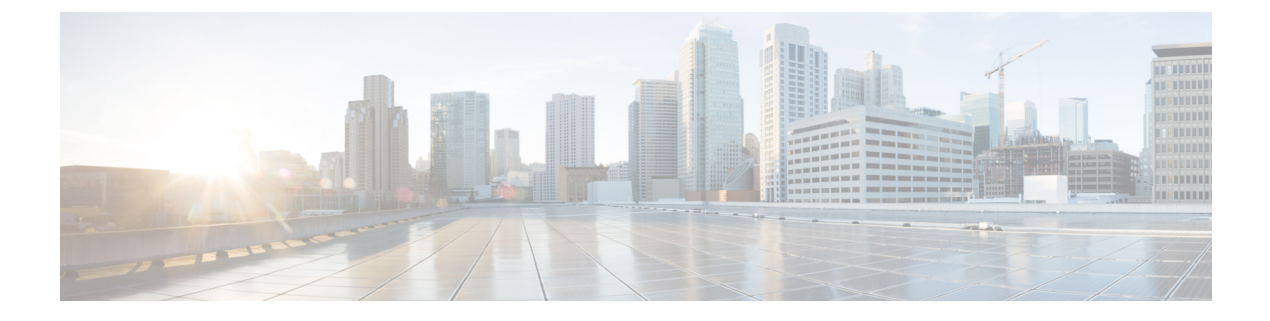

# コントロール プレーン ポリシングの設定

- •機能情報の確認 (1ページ)
- CoPP の制約事項 (1 ページ)
- ・コントロール プレーン ポリシングに関する情報 (2ページ)
- CoPP の設定方法 (6 ページ)
- CoPP の設定例 (10 ページ)
- CoPP のモニタリング (13 ページ)
- CoPP に関する追加情報 (14 ページ)
- CoPP の機能履歴と情報 (15 ページ)

## 機能情報の確認

ご使用のソフトウェアリリースでは、このモジュールで説明されるすべての機能がサポートさ れているとは限りません。最新の機能情報および警告については、使用するプラットフォーム およびソフトウェア リリースの Bug Search Tool およびリリース ノートを参照してください。 このモジュールに記載されている機能の詳細を検索し、各機能がサポートされているリリース のリストを確認する場合は、このモジュールの最後にある機能情報の表を参照してください。

プラットフォームのサポートおよびシスコ ソフトウェア イメージのサポートに関する情報を 検索するには、Cisco Feature Navigator を使用します。Cisco Feature Navigator には、 http://www.cisco.com/go/cfn からアクセスします。Cisco.com のアカウントは必要ありません。

## **CoPP**の制約事項

コントロール プレーン ポリシング (CoPP) の制約事項は、次のとおりです。

- 入力 CoPP だけがサポートされます。system-cpp-policy ポリシー マップは、入力方向での み、コントロール プレーン インターフェイスで使用可能です。
- ・コントロール プレーン インターフェイスにインストールできるのは、system-cpp-policy ポリシー マップのみです。

- system-cpp-policy ポリシーマップおよび 17 個のシステム定義のクラスは、変更または削除することはできません。
- system-cpp-policy ポリシーマップの下で許可されるのは、police アクションのみです。さらに、police rate は、パケット/秒単位(pps)でのみ設定できます。
- 1つ以上の CPU キューがそれぞれのクラスマップの一部となります。複数の CPU キューが1つのクラスマップに属している場合、クラスマップのポリサーレートを変更すると、そのクラスマップに属しているすべての CPU キューに影響します。同様に、クラスマップを無効にすると、そのクラスマップに属するすべてのキューが無効になります。各クラスマップに属する CPU キューの詳細については、表1: CoPP のシステム定義された値(4ページ)を参照してください。

CPU キューの有効化またはポリサー レートの変更 (6 ページ) CPU キューの無効化 (8 ページ) すべての CPU キューに対するデフォルトのポリサー レートの設定 (9 ページ) ユーザ設定可能な CoPP の特徴 (6 ページ)

# コントロール プレーン ポリシングに関する情報

この章では、コントロール プレーン ポリシング(CoPP)が デバイス で機能する仕組みと、 それを設定する方法について説明します。

### **CoPP**の概要

CoPP機能によって、不要なトラフィックまたはDoSトラフィックからCPUを保護し、コント ロールプレーンおよび管理トラフィックを優先させることにより、デバイスのセキュリティ が向上します。

デバイスは通常、3つの操作プレーンにセグメント化され、それぞれに独自の目的があります。

- データパケットを転送するための、データプレーン。
- データを適切にルーティングするための、コントロールプレーン。
- ネットワーク要素を管理するための、管理プレーン。

CoPPを使用することで、大半のCPU行きトラフィックを保護し、ルーティングの安定性と信頼性を確保し、パケットを確実に配信することができます。特に重要なのは、DoS攻撃から CPUを保護するためにCoPPを使用できることです。

CoPP は、モジュラ QoS コマンドライン インターフェイス (MQC) および CPU キューを使用 して、これらの目的を達成します。さまざまなタイプのコントロール プレーン トラフィック が特定の条件に基づいてグループ化され、CPUキューに割り当てられます。ハードウェアに専 用のポリサーを設定することで、これらの CPU キューを管理できます。たとえば、特定の CPU キュー(トラフィック タイプ)のポリサーレートを変更したり、特定のタイプのトラフィックに対するポリサーを無効にしたりできます。

ポリサーはハードウェアに設定されていますが、CoPP は CPU のパフォーマンスやデータ プレーンのパフォーマンスには影響しません。しかし、CPUに着信するパケット数は制限されるため、CPU負荷が制御されます。これは、ハードウェアからのパケットを待っているサービスが、より制御された着信パケットのレート(ユーザ設定可能なレート)を確認する可能性があることを意味します。

### システム定義の CoPP の特徴

デバイスの初回の電源投入時は、システムによって次のタスクが自動的に実行されます。

- ポリシーマップ system-cpp-policy を検索します。このポリシーマップが検出されなかった場合は、ポリシーマップが作成され、コントロールプレーンにインストールされます。
- system-cpp-policy の下に 17 のクラス マップを作成します。

次に デバイスの電源を入れたときに、すでに作成済みのポリシーとクラスマップがシス テムによって検出されます。

・ポリシーがインストールされると、(32のうち)16のCPUキューがデフォルトで有効になり、それぞれデフォルトのレートが設定されます。デフォルトで有効になっているCPUキューとそのデフォルトレートを表1:CoPPのシステム定義された値(4ページ)に示します。

次の表に、デバイスをロードしたときにシステムが作成するクラスマップを示します。各ク ラスマップに対応するポリサーと、各クラスマップの下にグループ化された1つ以上の CPU キューを示します。クラスマップとポリサーには1対1のマッピングがあり、1つ以上の CPU キューがクラスマップにマッピングします。

I

表 1: CoPP のシステム定義された値

| クラス マップ名                                     | ポリサーインデックス(ポリ<br>サー No.)             | CPU キュー (キュー No.)                                                                           | <b>CPU</b> ユデォト有にっいか | デフルのリサレト秒たのケト(オトポーー・1ありパッ数) |
|----------------------------------------------|--------------------------------------|---------------------------------------------------------------------------------------------|----------------------|-----------------------------|
| system-cpp-police-data                       | WK_CPP_POLICE_DA TA(0)               | WK_CPU_Q_ICMP_GEN(3)<br>WK_CPU_Q_BROADCAST(12)                                              | Yes                  | 200                         |
| system-cpp-police-l2-<br>control             | WK_CPP_POLICE_L2_<br>CONTROL(1)      | WK_CPU_Q_L2_CONTROL(1)                                                                      | いい<br>え              | 500                         |
| systementpoliceroutingcontrol                | WK_CPP_PCI_CE_ROUTING_CONTROLØ       | WK_CPU_Q_ROUTING_CONTROL(4)                                                                 | Yes                  | 500                         |
| şıstmappalæantolowpiniy                      | WK_CPP_POLICE_CO<br>NTROL_LOW_PRI(3) | WK_CPU_Q_ICMP_REDIRECT(6)<br>WK_CPU_Q_GENERAL_PUNI(25)                                      | いい<br>え              | 500                         |
| system-cpp-police-<br>wireless-priority1     | WK_CPP_POLICE_WI<br>RELESS_PRIO_1(4) | WK_CPU_Q_WIRELESS_PRIO_1(8)                                                                 | いい<br>え              | 1000                        |
| system-cpp-police-<br>wireless-priority2     | WK_CPP_POLICE_WI<br>RELESS_PRIO_2(5) | WK_CPU_Q_WIRELESS_PRIO_2(9)                                                                 | いい<br>え              | 1000                        |
| system-cpp-police-<br>wireless-priority3-4-5 | WK_CPP_POLICE_WI<br>RELESS_PRIO_3(6) | WK_CPU_Q_WIRELESS_PRIO_3(10)<br>WK_CPU_Q_WIRELESS_PRIO_4(11)<br>WK_CPU_Q_WIRELESS_PRIO_5(7) | いい<br>え              | 1000                        |
| systemepppakepunt-vebauth                    | WK_CPP_POLICE_PU<br>NT_WEBAUTH(7)    | WK_CPU_Q_PUNT_WEBAUTH(22)                                                                   | いい<br>え              | 1000                        |
| system-cpp-police-<br>topology-control       | WK_CPP_POLICE_TOPOLOGY_CONTROL®      | WK_CPU_Q_TOPOLOGY_CONTROL(15)                                                               | いい<br>え              | 13000                       |
| system-cpp-police-<br>multicast              | WK_CPP_POLICE_MULTICAST(9)           | WK_CPU_Q_TRANSIT_TRAFFIC(18)<br>WK_CPU_Q_MCAST_DATA(30)                                     | Yes                  | 500                         |

I

| クラス マップ名                                    | ポリサーインデックス(ポリ                    | CPU キュー (キュー No.)                          | CPU                   | デ            |
|---------------------------------------------|----------------------------------|--------------------------------------------|-----------------------|--------------|
|                                             | サ <b>ー No.</b> )                 |                                            | +                     | フォ           |
|                                             |                                  |                                            | がデ                    | ルト           |
|                                             |                                  |                                            | ノオルト                  | のホ           |
|                                             |                                  |                                            | で有                    | "<br>"       |
|                                             |                                  |                                            | 効に                    | $\nu -$      |
|                                             |                                  |                                            | なっ                    | ト : <b>1</b> |
|                                             |                                  |                                            | てい                    | 秒あ           |
|                                             |                                  |                                            | るか                    | たり           |
|                                             |                                  |                                            |                       | のパ           |
|                                             |                                  |                                            |                       | ケツト          |
|                                             |                                  |                                            |                       | (pps)        |
| system-cpp-police-sys-                      | WK CPP POLICE SYS                | WK CHUOIFARNING CACHE OVEL (B)             | Yes                   | 100          |
| data                                        | _DATA (10)                       | WK CPU O CRYPIO CONIROL(23)                |                       |              |
|                                             |                                  | WK CPU Q EXCEPTION(24)                     |                       |              |
|                                             |                                  | WK_CPU_Q_EGR_EXCEPTION(28)                 |                       |              |
|                                             |                                  | WK_CPU_Q_NFL_SAMPLED_DATA(26)              |                       |              |
|                                             |                                  | WK_CPU_Q_GOLD_PKT(31)                      |                       |              |
|                                             |                                  | WK_CPU_Q_RPF_FAILED(19)                    |                       |              |
| system-cpp-police-dot1x-auth                | WK_CPP_POLICE_DOT1X(11)          | WK_CPU_Q_DOT1X_AUTH(0)                     | いい<br>え               | 1000         |
| system-cpp-police-<br>protocol-snooping     | WK_CPP_POLICE_PR                 | WK_CPU_Q_PROTO_SNOOPING(16)                | いい<br>え               | 500          |
| system-cpp-police-sw-<br>forward            | WK_CPP_POLICE_SW_FWD (13)        | WK_CPU_Q_SW_FORW<br>ARDING_Q(14)           | Yes                   | 1000         |
|                                             |                                  | WK_CPU_Q_SGT_CACHE_FULL(27)                |                       |              |
|                                             |                                  | WK_CPU_Q_LOGGING(21)                       |                       |              |
| system-cpp-police-forus                     | WK_CPP_POLICE_FORUS(14)          | WK_CPU_QFORLS_ADDR_RESCILITION(5)          | <i>(</i> ) <i>(</i> ) | 1000         |
|                                             |                                  | WK_CPU_Q_FORUS_TRAFFIC(2)                  | え                     |              |
| system-cpp-police-<br>multicast-end-station | WK_CPP_POLKE_MUTICAST_SNOOPNQ(5) | WK_CPU_Q_MCAST_END_STA<br>TION_SERVICE(20) | Yes                   | 2000         |
| system-cpp-default                          | WK_CPP_POLICE_DEFAULT_POLICER    | WK_CPU_Q_DHCP_SNOOPING                     | <i>いい</i>             | 1000         |
|                                             |                                  | WK_CPU_Q_SHOW_FORWARD                      | え                     |              |

### ユーザ設定可能な CoPP の特徴

次のタスクを実行して、コントロール プレーン トラフィックを管理できます。

• CPU キューを有効または無効にします。

CPU キューを有効にするには、system-cpp-policy ポリシー マップ内で、対応するクラス マップの下にポリサー アクション (パケット/秒単位)を設定します。

CPU キューを無効にするには、system-cpp-policy ポリシー マップ内で、対応するクラス マップの下のポリサー アクションを削除します。

- system-cpp-policy ポリシーマップ内で、対応するクラスマップの下にポリサーレートア クション(パケット/秒単位)を設定することで、ポリサーレートを変更します。
- グローバル コンフィギュレーション モードで cpp system-default コマンドを入力すること によって、CPU キューをデフォルト値に設定します。

### 関連トピック

CPU キューの有効化またはポリサー レートの変更 (6 ページ) CPU キューの無効化 (8 ページ) すべての CPU キューに対するデフォルトのポリサー レートの設定 (9 ページ) CoPP の制約事項 (1 ページ) 例: CPU キューの有効化または CPU キューのポリサー レートの変更 (10 ページ) 例: CPU キューの無効化 (11 ページ) 例: すべての CPU キューに対するデフォルトのポリサー レートの設定 (12 ページ)

## **CoPP**の設定方法

## CPU キューの有効化またはポリサー レートの変更

CPU キューを有効にし、CPU キューのポリサー レートを変更する手順は、同じです。手順は 次のとおりです。

### 手順

|       | コマンドまたはアクション   | 目的                                        |
|-------|----------------|-------------------------------------------|
| ステップ1 | enable         | 特権 EXEC モードをイネーブルにしま                      |
|       | 例:             | す。                                        |
|       | Device> enable | <ul> <li>パスワードを入力します(要求された場合)。</li> </ul> |

|       | コマンドまたはアクション                                                                                     | 目的                                                |
|-------|--------------------------------------------------------------------------------------------------|---------------------------------------------------|
| ステップ2 | configureterminal                                                                                | グローバル コンフィギュレーション<br>エードな問始します                    |
|       | 例:                                                                                               | モートを開始します。                                        |
|       | Device# configure terminal                                                                       |                                                   |
| ステップ3 | policy-map policy-map-name                                                                       | ポリシーマップ コンフィギュレーショ                                |
|       | 例:                                                                                               | レイートを開始しより。                                       |
|       | Device(config)# <b>policy-map</b><br><b>system-cpp-policy</b><br>Device(config-pmap)#            |                                                   |
| ステップ4 | class class-name                                                                                 | クラスアクション コンフィギュレー                                 |
|       | 例:                                                                                               | ションモードを開始します。有効にす                                 |
|       |                                                                                                  | る CPU キューに対応するクラスの名前<br>なみカレます。 参照生 素 1 · Copp のシ |
|       | <pre>Device(config-pmap)# class system-cpp-police-protocol-snooping Device(config-pmap-c)#</pre> | マテム定義された値 (4ページ)                                  |
| ステップ5 | police rate rate pps                                                                             | 指定したトラフィッククラスに対し、1                                |
|       | 例:                                                                                               | 秒間に処理される着信パケット数の上限<br>を指定します。                     |
|       | <pre>Device(config-pmap-c)# police rate 100 pps</pre>                                            | (注) 指定するレートは、指定した                                 |
|       |                                                                                                  | クフスマッフに属するすべて<br>のCPUキューに適用されま                    |
|       |                                                                                                  | t.                                                |
| ステップ6 | end                                                                                              | 特権 EXEC モードに戻ります。                                 |
|       | 例:                                                                                               |                                                   |
|       | <pre>Device(config-pmap-c)# end</pre>                                                            |                                                   |
| ステップ7 | show running-config   begin                                                                      | さまざまなトラフィック タイプに設定                                |
|       | уулан-срр-ронсу<br>  街  ·                                                                        | されたレートを表示します。<br>                                 |
|       | . EAL                                                                                            |                                                   |
|       | Device# show running-config   begin<br>system-cpp-policy                                         |                                                   |

```
ユーザ設定可能な CoPP の特徴 (6 ページ)
CoPP の制約事項 (1 ページ)
例: CPU キューの有効化または CPU キューのポリサー レートの変更 (10 ページ)
例: CPU キューの無効化 (11 ページ)
```

例: すべての CPU キューに対するデフォルトのポリサー レートの設定 (12ページ)

## CPU キューの無効化

CPU キューを無効にするには、次の手順を実行します。

### 手順

|       | コマンドまたはアクション                                                                                              | 目的                                                                       |
|-------|----------------------------------------------------------------------------------------------------|--------------------------------------------------------------------------|
| ステップ1 | enable                                                                                                    | 特権 EXEC モードをイネーブルにしま<br>す                                                |
|       | <b>19</b> ]:<br>Device> <b>enable</b>                                                                     | ・パスワードを入力します(要求され<br>た場合)。                                               |
| ステップ2 | configureterminal                                                                                         | グローバル コンフィギュレーション                                                        |
|       | 例:                                                                                                    | モードを開始します。                                                               |
|       | Device# configure terminal                                                                                |                                                                          |
| ステップ3 | policy-map policy-map-name<br>例:                                                                          | ポリシー マップ コンフィギュレーショ<br>ン モードを開始します。                                      |
|       | Device(config)# <b>policy-map</b><br><b>system-cpp-policy</b><br>Device(config-pmap)#                     |                                                                          |
| ステップ4 | class class-name<br>例:                                                                                    | クラス アクション コンフィギュレー<br>ション モードを開始します。無効にす<br>る CPU キューに対応するクラスの名前         |
|       | Device(config-pmap)# <b>class</b><br><b>system-cpp-police-protocol-snooping</b><br>Device(config-pmap-c)# | を入力します。参照先表1:CoPPのシ<br>ステム定義された値 (4ページ)                                  |
| ステップ5 | no police rate <i>rate</i> pps<br>例:                                                                      | 指定したトラフィック クラスの着信パ<br>ケットの処理を無効にします。                                     |
|       | Device(config-pmap-c)# no police rate<br>100 pps                                                          | <ul><li>(注) これにより、指定したクラス<br/>マップに属するすべての CPU<br/>キューが無効になります。</li></ul> |
| ステップ6 | end                                                                                                    | 特権 EXEC モードに戻ります。                                                        |
|       | 例:                                                                                                    |                                                                          |
|       | Device(config-pmap-c)# <b>end</b>                                                                         |                                                                          |

|               | コマンドまたはアクション                                             | 目的                                  |
|---------------|----------------------------------------------------------|-------------------------------------|
| ステップ <b>1</b> | show running-config   begin<br>system-cpp-policy         | さまざまなトラフィック タイプに設定<br>されたレートを表示します。 |
|               | 例:                                                       |                                     |
|               | Device# show running-config   begin<br>system-cpp-policy |                                     |

ユーザ設定可能な CoPP の特徴 (6 ページ) CoPP の制約事項 (1 ページ) 例: CPU キューの有効化または CPU キューのポリサー レートの変更 (10 ページ) 例: CPU キューの無効化 (11 ページ) 例: すべての CPU キューに対するデフォルトのポリサー レートの設定 (12 ページ)

## すべての CPU キューに対するデフォルトのポリサー レートの設定

すべての CPU キューのポリサー レートをデフォルトのレートに設定するには、次の手順を実行します。

#### 手順

|       | コマンドまたはアクション                                                                                                    | 目的                                             |
|-------|----------------------------------------------------------------------------------------------------|------------------------------------------------|
| ステップ1 | enable                                                                                                    | 特権 EXEC モードをイネーブルにしま                           |
|       | 例:                                                                                                    | <i>す</i> 。                                     |
|       | Device> <b>enable</b>                                                                                                    | <ul> <li>パスワードを入力します(要求され<br/>た場合)。</li> </ul> |
| ステップ2 | configureterminal                                                                                                    | グローバル コンフィギュレーション                              |
|       | 例:                                                                                                    | モードを開始します。                                     |
|       | Device# configure terminal                                                                                                  |                                                |
| ステップ3 | cpp system-default                                                                                                    | すべてのクラスのポリサー レートをデ                             |
|       | 例:                                                                                                    | フォルトのレートに設定します。                                |
|       | Device(config)# <b>cpp system-default</b><br>Defaulting CPP : Policer rate for all<br>classes will be set to their defaults |                                                |

|       | コマンドまたはアクション                                                                            | 目的                                  |
|-------|-----------------------------------------------------------------------------------------|-------------------------------------|
| ステップ4 | end                                                                                     | 特権 EXEC モードに戻ります。                   |
|       | 例:                                                                                      |                                     |
|       | Device(config)# <b>end</b>                                                              |                                     |
| ステップ5 | show platform hardware fed switch<br>switch-number qos que stat internal cpu<br>policer | さまざまなトラフィック タイプに設定<br>されたレートを表示します。 |
|       | 例:                                                                                      |                                     |
|       | Device# show platform hardware fed<br>switch 1 qos que stat internal cpu<br>policer     |                                     |

ユーザ設定可能な CoPP の特徴 (6 ページ) CoPP の制約事項 (1 ページ) 例: CPU キューの有効化または CPU キューのポリサー レートの変更 (10 ページ) 例: CPU キューの無効化 (11 ページ) 例: すべての CPU キューに対するデフォルトのポリサー レートの設定 (12 ページ)

## **CoPP**の設定例

## 例: CPU キューの有効化または CPU キューのポリサー レートの変更

次の例に、CPU キューを有効にする方法、または CPU キューのポリサー レートを変更する方 法を示します。ここでは、class system-cpp-police-protocol-snooping CPU キュー が有効になり、ポリサー レートは 100 pps です。

```
Device> enable
Device# configure terminal
Device(config)# policy-map system-cpp-policy
Device(config-pmap)# class system-cpp-police-protocol-snooping
Device(config-pmap-c)# police rate 100 pps
Device(config-pmap-c)# end
Device# show running-config | begin system-cpp-policy
policy-map system-cpp-policy
class system-cpp-police-data
police rate 200 pps
```

police rate 100 pps

class system-cpp-police-sys-data

```
class system-cpp-police-sw-forward
police rate 1000 pps
class system-cpp-police-multicast
police rate 500 pps
class system-cpp-police-multicast-end-station
police rate 2000 pps
class system-cpp-police-punt-webauth
class system-cpp-police-12-control
class system-cpp-police-routing-control
police rate 500 pps
class system-cpp-police-control-low-priority
class system-cpp-police-wireless-priority1
class system-cpp-police-wireless-priority2
class system-cpp-police-wireless-priority3-4-5
class system-cpp-police-topology-control
class system-cpp-police-dot1x-auth
class system-cpp-police-protocol-snooping
police rate 100 pps
class system-cpp-police-forus
class system-cpp-default
```

<output truncated>

### 関連トピック

CPU キューの有効化またはポリサー レートの変更 (6 ページ) CPU キューの無効化 (8 ページ) すべての CPU キューに対するデフォルトのポリサー レートの設定 (9 ページ) ユーザ設定可能な CoPP の特徴 (6 ページ)

### 例: **CPU** キューの無効化

次に、CPU キューをディセーブルにする例を示します。ここでは、class system-cpp-police-protocol-snooping CPU キューが無効になります。

```
Device> enable
Device# configure terminal
Device(config)# policy-map system-cpp-policy
Device(config-pmap)# class system-cpp-police-protocol-snooping
Device(config-pmap-c)# no police rate 100 pps
Device(config-pmap-c)# end
```

```
Device# show running-config | begin system-cpp-policy
```

```
policy-map system-cpp-policy
class system-cpp-police-data
police rate 200 pps
class system-cpp-police-sys-data
police rate 100 pps
class system-cpp-police-sw-forward
police rate 1000 pps
class system-cpp-police-multicast
police rate 500 pps
class system-cpp-police-multicast-end-station
police rate 2000 pps
class system-cpp-police-punt-webauth
class system-cpp-police-l2-control
class system-cpp-police-routing-control
```

```
police rate 500 pps
class system-cpp-police-control-low-priority
class system-cpp-police-wireless-priority1
class system-cpp-police-wireless-priority2
class system-cpp-police-topology-control
class system-cpp-police-dot1x-auth
class system-cpp-police-protocol-snooping
class system-cpp-police-forus
class system-cpp-default
```

<output truncated>

### 関連トピック

CPU キューの有効化またはポリサー レートの変更 (6 ページ) CPU キューの無効化 (8 ページ) すべての CPU キューに対するデフォルトのポリサー レートの設定 (9 ページ) ユーザ設定可能な CoPP の特徴 (6 ページ)

## 例:すべてのCPUキューに対するデフォルトのポリサーレートの設定

次に、すべての CPU キューのポリサー レートをデフォルトに設定し、その後に設定を確認す る方法の例を示します。ユーザ定義のポリシーは、システムのデフォルトポリシーの上に適用 されます。つまり、ユーザ定義のクラスマップに一致する制御トラフィックは、ユーザ定義の CPP ポリサー クラスの下の集約ポリサーに従います。ユーザ定義のトラフィック クラスの統 計情報は、バイト単位で報告されます。

Device> enable
Device# configure terminal
Device(config)# cpp system-default
Defaulting CPP : Policer rate for all classes will be set to their defaults
Device(config)# end

Deviceshow platform hardware fed switch 1 qos queue stats internal cpu policer

| (de | fault) ( | set)                       |         |       |       |      |
|-----|----------|----------------------------|---------|-------|-------|------|
| QId | PlcIdx   | Queue Name                 | Enabled | Rate  | Rate  | Drop |
| 0   | 11       | DOT1X Auth                 | No      | 1000  | 1000  | 0    |
| 1   | 1        | L2 Control                 | No      | 500   | 400   | 0    |
| 2   | 14       | Forus traffic              | No      | 1000  | 1000  | 0    |
| 3   | 0        | ICMP GEN                   | Yes     | 200   | 200   | 0    |
| 4   | 2        | Routing Control            | Yes     | 1800  | 1800  | 0    |
| 5   | 14       | Forus Address resolution   | No      | 1000  | 1000  | 0    |
| 6   | 3        | Punt Copy to ICMP Redirect | : No    | 500   | 400   | 0    |
| 7   | 6        | WLESS PRI-5                | No      | 1000  | 1000  | 0    |
| 8   | 4        | WLESS PRI-1                | No      | 1000  | 1000  | 0    |
| 9   | 5        | WLESS PRI-2                | No      | 1000  | 1000  | 0    |
| 10  | 6        | WLESS PRI-3                | No      | 1000  | 1000  | 0    |
| 11  | 6        | WLESS PRI-4                | No      | 1000  | 1000  | 0    |
| 12  | 0        | BROADCAST                  | Yes     | 200   | 200   | 0    |
| 13  | 10       | Learning cache ovfl        | Yes     | 100   | 200   | 0    |
| 14  | 13       | Sw forwarding              | Yes     | 1000  | 1000  | 0    |
| 15  | 8        | Topology Control           | No      | 13000 | 13000 | 0    |
| 16  | 12       | Proto Snooping             | No      | 500   | 400   | 0    |
| 17  | 16       | DHCP Snooping              | No      | 1000  | 1000  | 0    |
| 18  | 9        | Transit Traffic            | Yes     | 500   | 400   | 0    |

| 19 | 10 | RPF Failed        | Yes | 100  | 200  | 0 |
|----|----|-------------------|-----|------|------|---|
| 20 | 15 | MCAST END STATION | Yes | 2000 | 2000 | 0 |
| 21 | 13 | LOGGING           | Yes | 1000 | 1000 | 0 |
| 22 | 7  | Punt Webauth      | No  | 1000 | 1000 | 0 |
| 23 | 10 | Crypto Control    | Yes | 100  | 200  | 0 |
| 24 | 10 | Exception         | Yes | 100  | 200  | 0 |
| 25 | 3  | General Punt      | No  | 500  | 400  | 0 |
| 26 | 10 | NFL SAMPLED DATA  | Yes | 100  | 200  | 0 |
| 27 | 2  | Low Latency       | Yes | 1800 | 1800 | 0 |
| 28 | 10 | EGR Exception     | Yes | 100  | 200  | 0 |
| 29 | 16 | Nif Mgr           | No  | 1000 | 1000 | 0 |
| 30 | 9  | MCAST Data        | Yes | 500  | 400  | 0 |
| 31 | 10 | Gold Pkt          | Yes | 100  | 200  | 0 |
|    |    |                   |     |      |      |   |

CPU キューの有効化またはポリサー レートの変更 (6ページ)

CPU キューの無効化 (8ページ)

すべての CPU キューに対するデフォルトのポリサー レートの設定 (9ページ)

ユーザ設定可能な CoPP の特徴 (6ページ)

## CoPP のモニタリング

CPU キューのトラフィック タイプやポリサー レート (ユーザが設定したレートやデフォルト のレート)などのポリサー設定を表示するには、次の手順を実行します。

### 手順

|       | コマンドまたはアクション                                                                            | 目的                                         |
|-------|-----------------------------------------------------------------------------------------|--------------------------------------------|
| ステップ1 | enable                                                                                  | 特権 EXEC モードをイネーブルにします。                     |
|       | ןיקן :<br>Device> <b>enable</b>                                                         | <ul> <li>・パスワードを入力します(要求された場合)。</li> </ul> |
| ステップ2 | show platform hardware fed switch<br>switch-number qos que stat internal cpu<br>policer | さまざまなトラフィック タイプに設定<br>されたレートを表示します。        |

### 例

3

0

ICMP GEN

| Devi<br>Devi | lce> <b>ena</b><br>lce# <b>sho</b> | ble<br>w platform hardware f | ed switch 3 qos | s queue s | tats inte | rnal cpu p | olicer |
|--------------|------------------------------------|------------------------------|-----------------|-----------|-----------|------------|--------|
|              |                                    |                              |                 | (default) | (set)     |            |        |
| QId          | PlcIdx                             | Queue Name                   | Enabled         | Rate      | Rate      | Drop       |        |
| 0            | 11                                 | DOT1X Auth                   | No              | 1000      | 1000      | 0          |        |
| 1            | 1                                  | L2 Control                   | No              | 500       | 500       | 0          |        |
| 2            | 14                                 | Forus traffic                | No              | 1000      | 1000      | 0          |        |
| 2            | 0                                  | TOWD OTH                     |                 | 000       | 200       | 0          |        |

Yes

200

200

0

| 4  | 2  | Routing Control          | Yes | 1800  | 1800  | 0 |
|----|----|--------------------------|-----|-------|-------|---|
| 5  | 14 | Forus Address resolution | No  | 1000  | 1000  | 0 |
| 6  | 3  | ICMP Redirect            | No  | 500   | 500   | 0 |
| 7  | 6  | WLESS PRI-5              | No  | 1000  | 1000  | 0 |
| 8  | 4  | WLESS PRI-1              | No  | 1000  | 1000  | 0 |
| 9  | 5  | WLESS PRI-2              | No  | 1000  | 1000  | 0 |
| 10 | 6  | WLESS PRI-3              | No  | 1000  | 1000  | 0 |
| 11 | 6  | WLESS PRI-4              | No  | 1000  | 1000  | 0 |
| 12 | 0  | BROADCAST                | Yes | 200   | 200   | 0 |
| 13 | 10 | Learning cache ovfl      | Yes | 100   | 100   | 0 |
| 14 | 13 | Sw forwarding            | Yes | 1000  | 1000  | 0 |
| 15 | 8  | Topology Control         | No  | 13000 | 13000 | 0 |
| 16 | 12 | Proto Snooping           | No  | 500   | 500   | 0 |
| 17 | 16 | DHCP Snooping            | No  | 1000  | 1000  | 0 |
| 18 | 9  | Transit Traffic          | Yes | 500   | 500   | 0 |
| 19 | 10 | RPF Failed               | Yes | 100   | 100   | 0 |
| 20 | 15 | MCAST END STATION        | Yes | 2000  | 2000  | 0 |
| 21 | 13 | LOGGING                  | Yes | 1000  | 1000  | 0 |
| 22 | 7  | Punt Webauth             | No  | 1000  | 1000  | 0 |
| 23 | 10 | Crypto Control           | Yes | 100   | 100   | 0 |
| 24 | 10 | Exception                | Yes | 100   | 100   | 0 |
| 25 | 3  | General Punt             | No  | 500   | 500   | 0 |
| 26 | 10 | NFL SAMPLED DATA         | Yes | 100   | 100   | 0 |
| 27 | 2  | SGT Cache Full           | Yes | 1800  | 1800  | 0 |
| 28 | 10 | EGR Exception            | Yes | 100   | 100   | 0 |
| 29 | 16 | Show frwd                | No  | 1000  | 1000  | 0 |
| 30 | 9  | MCAST Data               | Yes | 500   | 500   | 0 |
| 31 | 10 | Gold Pkt                 | Yes | 100   | 100   | 0 |

# **CoPP**に関する追加情報

### 関連資料

| 関連項目                            | マニュアル タイトル                                                                |
|---------------------------------|---------------------------------------------------------------------------|
| MQC QoS コマンド、および CoPP show コマンド | Command Reference, Cisco IOS XE Denali 16.1.x<br>(Catalyst 3850 Switches) |

### エラー メッセージ デコーダ

| 説明                 | リンク                                                          |
|--------------------|--------------------------------------------------------------|
| このリリースのシステムエラーメッ   | https://www.cisco.com/cgi-bin/Support/Errordecoder/index.cgi |
| セージを調査し解決するために、エ   |                                                              |
| ラー メッセージ デコーダ ツールを |                                                              |
| 使用します。             |                                                              |

### 標準および RFC

| 標<br>準/RFC | Title |
|------------|-------|
| なし         | _     |

MIB

| МІВ                      | MIB のリンク                                                                                                    |
|--------------------------|----------------------------------------------------------------------------------------------------|
| 本リリースでサポートするす<br>べての MIB | 選択したプラットフォーム、Cisco IOS リリース、およびフィー<br>チャ セットに関する MIB を探してダウンロードするには、次<br>の URL にある Cisco MIB Locator を使用します。 |
|                          | http://www.cisco.com/go/mibs                                                                                 |

### シスコのテクニカル サポート

| 説明                                                                                                    | Link                         |
|----------------------------------------------------------------------------------------------------|------------------------------|
| シスコのサポートWebサイトでは、シスコの製品やテクノロジー<br>に関するトラブルシューティングにお役立ていただけるように、<br>マニュアルやツールをはじめとする豊富なオンラインリソースを<br>提供しています。                                                                      | http://www.cisco.com/support |
| お使いの製品のセキュリティ情報や技術情報を入手するために、<br>Cisco Notification Service (Field Notice からアクセス)、Cisco<br>Technical Services Newsletter、Really Simple Syndication (RSS)<br>フィードなどの各種サービスに加入できます。 |                              |
| シスコのサポート Web サイトのツールにアクセスする際は、<br>Cisco.com のユーザ ID およびパスワードが必要です。                                                                                                    |                              |

## CoPP の機能履歴と情報

次の表に、このモジュールで説明した機能に関するリリース情報を示します。この表は、ソフ トウェア リリース トレインで各機能のサポートが導入されたときのソフトウェア リリースだ けを示しています。その機能は、特に断りがない限り、それ以降の一連のソフトウェアリリー スでもサポートされます。

| 機能名                                        | リリース                       | 機能情報                                                                                                |
|--------------------------------------------|----------------------------|----------------------------------------------------------------------------------------------------|
| コントロール プ<br>レーン ポリシン<br>グ(CoPP)また<br>は CPP | Cisco IOS XE 3.2SE         | この機能が導入されました。                                                                                       |
| CoPP の CLI コン<br>フィギュレー<br>ション             | Cisco IOS XE Denali 16.1.2 | この機能はユーザ設定可能です。CPU<br>キューの有効化および無効化、ポリサー<br>レートの変更、およびポリサー レートの<br>デフォルトへの設定を行うための CLI 設<br>定オプション。 |

I